# Probleemoplossing met hyperflex Datastore Mount Issues in ESXi

# Inhoud

Inleiding **Voorwaarden** Vereisten Gebruikte componenten Achtergrondinformatie: Probleem Datastores ontoegankelijk in vCenter Datastores helemaal niet beschikbaar in vCenter/CLI Oplossing Controleer netwerkbereikbaarheid Controle van IoDeler/SCVMclient/NFS Proxy-status Cluster UID oplosbaar in ESXI Loopback IP Stale Datastore-indelingen in /etc/vmware/esx.conf Controleer firewallregels in ESXi Controleer iptable-regels op SCVM Gerelateerde informatie

# Inleiding

In dit document worden de stappen beschreven die u kunt gebruiken om problemen met Hyperflex Datastore-montage op te lossen.

# Voorwaarden

## Vereisten

Er zijn geen specifieke vereisten van toepassing op dit document.

## Gebruikte componenten

Dit document is niet beperkt tot specifieke software- en hardware-versies.

De informatie in dit document is gebaseerd op de apparaten in een specifieke laboratoriumomgeving. Alle apparaten die in dit document worden beschreven, hadden een opgeschoonde (standaard)configuratie. Als uw netwerk levend is, zorg er dan voor dat u de mogelijke impact van om het even welke opdracht begrijpt.

# Achtergrondinformatie:

Hyperflex datastores worden standaard gemonteerd in NFS v3.

NFS (Network File System) is een protocol voor het delen van bestanden dat door de hypersupervisor wordt gebruikt om te communiceren met een NAS-server (Network Attached Storage) via een standaard TCP/IP-netwerk.

Hier volgt een beschrijving van NFS-onderdelen die in een vSphere-omgeving worden gebruikt:

- NFS-server een opslagapparaat of een server die het NFS-protocol gebruikt om bestanden beschikbaar te maken via het netwerk. In de Hyperflex-wereld runt elke controller VM een NFS-serverinstantie. De NFS server IP voor de datastores is de eth1:0 interface-IP.
- NFS-datastore een gedeelde scheiding op de NFS-server die kan worden gebruikt om virtuele machine-bestanden vast te houden.
- NFS-client ESXi omvat een ingebouwde NFS-client die wordt gebruikt voor toegang tot NFSapparaten.

Naast de reguliere NFS-onderdelen is er een VIB geïnstalleerd op de ESXi, de IOVisor genaamd. Deze VIB biedt een NFS-montagepunt (Network File System), zodat de ESXi-hypersupervisor toegang heeft tot de virtuele diskregaten die aan afzonderlijke virtuele machines zijn gekoppeld. Vanuit het perspectief van de hypersupervisor wordt hij simpelweg aan een netwerkbestandssysteem gekoppeld.

# Probleem

De symptomen van mount issues kunnen in de ESXi host verschijnen als datastore ontoegankelijk.

### Datastores ontoegankelijk in vCenter

| 🐻 10.197.252.75 🛛 💑 🛃 🗊 💽 🤅 Actions 👻                                                                                            |                                                     |                                               |                                |                                             |                    |  |
|----------------------------------------------------------------------------------------------------|-----------------------------------------------------|-----------------------------------------------|--------------------------------|---------------------------------------------|--------------------|--|
| Getting Started Summary Monitor Configure Permissions VMs Datastores Networks Update Manager                                     |                                                     |                                               |                                |                                             |                    |  |
| Datastores                                                                                                    |                                                     |                                               |                                |                                             |                    |  |
| 智 New Datastore   💕 Register                                                                                                    | VM 🤯 Browse Files                                   | s C Refresh Capacity Information              | 🔯 Manage Storage Providers   🍪 | Actions -                                   |                    |  |
| New Datastore                                                                                                    | VM 🦳 Browse Files                                   | Refresh Capacity Information                  | Manage Storage Providers 2     | Actions -<br>Capacity                       | Free               |  |
| New Datastore   PRegister                                                                                                    | VM 🦳 Browse Files<br>Status                         | Refresh Capacity Information<br>Type<br>NFS 3 | Manage Storage Providers 2     | Actions -<br>Capacity<br>100 GB             | Free<br>0 B        |  |
| <ul> <li>New Datastore</li> <li>Register</li> <li>Name</li> <li>New_DS (inaccessible)</li> <li>ReplSec (inaccessible)</li> </ul> | VM C Browse Files<br>Status<br>O Normal<br>O Normal | Type NFS 3 NFS 3                              | Manage Storage Providers 6     | Actions -<br>Capacity<br>100 GB<br>1,024 GB | Free<br>0 B<br>0 B |  |

**Opmerking:** Wanneer uw Datastores in vCenter ontoegankelijk worden getoond, worden ze geacht niet beschikbaar te zijn in de ESX CLI. Dit betekent dat de datastores eerder op de host waren gemonteerd.

Controleer de Datastores via CLI:

• SSH naar de ESXi-host en voert de opdracht in:

```
[root@node1:~] esxcfg-nas -1
test1 is 10.197.252.106:test1 from 3203172317343203629-5043383143428344954 mounted unavailable
test2 is 10.197.252.106:test2 from 3203172317343203629-5043383143428344954 mounted unavailable
```

## Datastores helemaal niet beschikbaar in vCenter/CLI

| 🐻 10.197.252.75 🛛 🛃 🕼 🗊 💽 🛛 🚱 Actions 👻                 |                   |                             |                         |          |      |  |  |
|---------------------------------------------------------|-------------------|-----------------------------|-------------------------|----------|------|--|--|
| Getting Started Summary Monite                          | or Configure Perr | nissions VMs Datastores Net | works Update Manager    |          |      |  |  |
| Datastores                                              |                   |                             |                         |          |      |  |  |
| New Datas   PRegister V                                 | Rrowse Files C    | Refresh C 🛐 Increase D 🔯    | Manage St   🤯 Actions 👻 |          |      |  |  |
| Name 1 🛦                                                | Status            | Туре                        | Datastore Cluster       | Capacity | Free |  |  |
| SpringpathDS-FCH1953V09H 🕑 Normal VMFS 5 111.75 GB 3.42 |                   |                             |                         |          |      |  |  |
|                                                         |                   |                             |                         |          |      |  |  |
|                                                         |                   |                             |                         |          |      |  |  |

**Opmerking:** Wanneer uw Datastores niet aanwezig zijn in vCenter of CLI. Dit geeft aan dat de Datastore nooit eerder op de host is gemonteerd.

Controleer de Datastores via CLI

SSH naar de ESXi-host en voert de opdracht in:

```
[root@node1:~] esxcfg-nas -l
[root@node1:~]
```

# Oplossing

De redenen voor de afgifte van de bedragen kunnen verschillen, controleer de lijst met controles om deze te valideren en corrigeren als er een is.

### Controleer netwerkbereikbaarheid

Het eerste wat te controleren in het geval van datastore-problemen is of de host in staat is de NFS server IP te bereiken.

De NFS server IP in het geval van Hyperflex is de IP die is toegewezen aan de virtuele interface **eth1:0**, die op een van de SCVM's aanwezig is.

Als de ESXi-hosts niet in staat zijn de NFS server IP te ping te brengen, veroorzaakt dit dat de datastores ontoegankelijk worden.

Vind de eth1:0 IP met de opdracht iffig op alle SCVM's.

**Opmerking:** De **Eth1:0** is een virtuele interface en is slechts op één van de SCVM's aanwezig.

root@SpringpathControllerGDAKPUCJLE:~# ifconfig eth1:0
eth1:0 Link encap:Ethernet HWaddr 00:50:56:8b:62:d5
inet addr:10.197.252.106 Bcast:10.197.252.127 Mask:255.255.255.224
UP BROADCAST RUNNING MULTICAST MTU:1500 Metric:1

Om de ESXi host te ontvangen met datastore montageemissies en te controleren of deze de NFS server IP kan bereiken.

[root@nodel:~] ping 10.197.252.106
PING 10.197.252.106 (10.197.252.106): 56 data bytes
64 bytes from 10.197.252.106: icmp\_seq=0 ttl=64 time=0.312 ms
64 bytes from 10.197.252.106: icmp\_seq=1 ttl=64 time=0.166 m

Als u kunt pingelen, gaat u in de volgende sectie met de stappen naar probleemoplossing te werk.

Als u niet kunt pingelen, moet u uw omgeving controleren om de bereikbaarheid te repareren. er zijn een paar punten die nader kunnen worden bekeken :

• HX-storage-data vSwitch-instellingen:

**Opmerking:** Standaard wordt alle configuratie uitgevoerd door de installateur tijdens de clustertoepassing. Als dit daarna handmatig is gewijzigd, controleert u de instellingen

**MTU Instellingen** - Als u Jumbo MTU's hebt ingeschakeld tijdens het gebruik van een cluster, moet de MTU op de vSwitch ook 9000 zijn. Voor het geval u geen baan gebruikt MTU moet dit 1500 zijn.

| T vswitch-hx-storage-data - Edit Settings |                  |          |  |  |  |  |
|-------------------------------------------|------------------|----------|--|--|--|--|
| Properties                                | Number of ports: | Elastic  |  |  |  |  |
| Security                                  | MTU (Bytes):     | 9000     |  |  |  |  |
| Traffic shaping                           |                  | <u> </u> |  |  |  |  |
| Teaming and failover                      |                  |          |  |  |  |  |

**Teaming en failover** - Het systeem probeert standaard te verzekeren dat het opslaggegevensverkeer lokaal is geschakeld door de FI. Daarom moeten de actieve en standby adapters tussen alle hosts hetzelfde zijn.

| T vswitch-hx-storage-data - Edit Sel                              | ttings                                                                         |                                                                           |         |
|-------------------------------------------------------------------|--------------------------------------------------------------------------------|---------------------------------------------------------------------------|---------|
| Properties<br>Security<br>Traffic shaping<br>Teaming and failover | Load balancing:<br>Network failure detection:<br>Notify switches:<br>Failback: | Route based on originating virtual port<br>Link status only<br>Yes<br>Yes |         |
|                                                                   | Failover order                                                                 |                                                                           |         |
|                                                                   | Active adapters wmnic3 Standby adapters wmnic2                                 | Select a physical net                                                     | work ad |
|                                                                   | Unused adapters                                                                | 11                                                                        |         |

Instellingen poortgroep VLAN - Het opslaggegevens-VLAN moet worden gespecificeerd op zowel

### de poortgroepen van opslagcontrollers en het Hyperlink Data Network.

| Storage Controller Data Network | - Edit Settings |                                 |
|---------------------------------|-----------------|---------------------------------|
| Properties                      | Network label:  | Storage Controller Data Network |
| Security                        | VLAN ID:        | 953 💌                           |
| Traffic shaping                 |                 |                                 |
| Storage Hypervisor Data Network | - Edit Settings |                                 |
| Properties                      | Network label:  | Storage Hypervisor Data Network |
| Security                        | VLAN ID:        | 953 💌                           |
| Traffic shaping                 |                 |                                 |

Geen overzichten op het niveau van de poortgroep - De instellingen **Teaming & Failover** die op het vSwitch-niveau zijn uitgevoerd worden standaard op de poortgroepen toegepast. Daarom is het aanbevolen de instellingen op het niveau van de poortgroep niet te omzeilen.

| Storage Hypervisor Data Network                                   | - Edit Settings                                                                |                                              |                                                         |                    |                                      |
|-------------------------------------------------------------------|--------------------------------------------------------------------------------|----------------------------------------------|---------------------------------------------------------|--------------------|--------------------------------------|
| Properties<br>Security<br>Traffic shaping<br>Teaming and failover | Load balancing:<br>Network failure detection:<br>Notify switches:<br>Failback: | Override Override Override Override Override | Route based on origin<br>Link status only<br>Yes<br>Yes | ating virtual port | <b>v</b>                             |
|                                                                   | Failover order                                                                 |                                              |                                                         |                    |                                      |
|                                                                   | Override                                                                       |                                              |                                                         |                    |                                      |
|                                                                   |                                                                                |                                              |                                                         |                    |                                      |
|                                                                   | Active adapters                                                                |                                              |                                                         |                    |                                      |
|                                                                   |                                                                                |                                              |                                                         |                    |                                      |
|                                                                   | Standby adapters                                                               |                                              | Select a physic                                         | al network adapte  | r from the list to view its details. |
|                                                                   |                                                                                |                                              |                                                         |                    |                                      |

#### • UCS vNIC-instellingen:

**Opmerking:** Standaard wordt alle configuratie uitgevoerd door de installateur tijdens de clustertoepassing. Als dit daarna handmatig is gewijzigd, controleert u de instellingen

**MTU Settings** - verzekeren dat de omvang van de MTU en het QoS-beleid in de sjabloon voor opslaggegevens correct zijn geconfigureerd. De opslagdata-databases gebruiken Platinum QoS-beleid en de MTU moet worden geconfigureerd zoals in uw omgeving.

| <ul> <li>Threshold Policies</li> </ul>        |                                                    |
|-----------------------------------------------|----------------------------------------------------|
| VMQ Connection Policies                       | MTU : 9000                                         |
| <ul> <li>usNIC Connection Policies</li> </ul> | Warning                                            |
| <ul> <li>vNIC Templates</li> </ul>            | Make sure that the MTU has the same value in the   |
| vNIC Template hv-mgmt-a                       | corresponding to the Egress priority of the select |
| vNIC Template hv-mgmt-b                       | Policies                                           |
| vNIC Template hv-vmotion-a                    | MAC Pool : storage-data-a(97/10                    |
| vNIC Template hv-vmotion-b                    |                                                    |
| vNIC Template storage-data-a                  | QoS Policy : platinum 🔻                            |
| vNIC Template storage-data-b                  | Network Control Policy : HumarElay-Infra           |
| vNIC Template vm-network-a                    | Typer ex inta                                      |
| vNIC Template vm-network-b                    | Pin Group : <not set=""></not>                     |
| <ul> <li>Sub-Organizations</li> </ul>         | Stats Threshold Policy : default                   |
| ▶ root                                        | derault v                                          |
| ools                                          | Connection Policies                                |

VLAN-instellingen - Het hx-storage-data VLAN dat tijdens de clusterimplementatie is gemaakt, moet in de sjabloon zijn toegestaan. ervoor te zorgen dat het niet als inheemse

| LAN / Policies / root / Sub-Organizations / hxcluster1 / vNIC Templates / vNIC Template storage-da |              |                |               |        |             |
|----------------------------------------------------------------------------------------------------|--------------|----------------|---------------|--------|-------------|
| General                                                                                            | VLANs        | VLAN Groups    | Faults        | Events |             |
| T Advanced                                                                                         | d Filter 🔺 E | xport  🚔 Print | No Native VLA | ٩N     |             |
| VLAN                                                                                               |              |                |               |        | Native VLAN |
| hx-stora                                                                                           | ge-data      |                |               |        | 0           |

## Controle van IoDeler/SCVMclient/NFS Proxy-status

De SCVMclient vib in de ESXI werkt als de NFS Proxy. Het onderschept de virtuele machine IO, stuurt het naar de respectievelijke SCVM en geeft het terug met de benodigde informatie.

Zorg ervoor dat VIB op onze hosts is geïnstalleerd, voor deze SSH op een van de ESXI's en voer de opdrachten uit:

```
[root@node1:~] esxcli software vib list | grep -i spring
scvmclient 3.5.2b-31674 Springpath VMwareAccepted 2019-04-17
stHypervisorSvc 3.5.2b-31674 Springpath VMwareAccepted 2019-05-20
vmware-esx-STFSNasPlugin 1.0.1-21 Springpath VMwareAccepted 2018-11-23
```

Controleer nu de status van de scvmclient op het scherm en zorg ervoor dat de client **actief** is, en start de client als deze wordt gestopt met de opdracht **/etc/init.d/scvmclient start** 

[root@node1:~] /etc/init.d/scvmclient status
+ LOGFILE=/var/run/springpath/scvmclient\_status
+ mkdir -p /var/run/springpath
+ trap mv /var/run/springpath/scvmclient\_status /var/run/springpath/scvmclient\_status.old && cat
/var/run/springpath/scvmclient\_status.old |logger -s EXIT
+ exec
+ exec
Scvmclient is running
Cluster UID oplosbaar in ESXI Loopback IP

Hyperflex zet de UUID van het cluster in kaart aan de loopback interface van het ESXi, zodat het ESXI de NFS-verzoeken aan zijn eigen scvmclient doorgeeft. Als dit er niet is, kunt u problemen krijgen met de datastores die op de host worden geregistreerd. Om dit te verifiëren, moet ssh naar

de host die datastores heeft gemonteerd, en ssh naar de host met problemen, en de bestand/etc/hosts katten

Als u ziet dat de niet-functionele host niet de entry in **/etc/hosts** heeft, kunt u deze van een functionele host kopiëren naar de **/etc/hosts** van de niet-functionele host.

#### Non-functionele host

```
[root@nodel:~] cat /etc/hosts
# Do not remove these lines, or various programs
# that require network functionality will fail.
127.0.0.1 localhost.localdomain localhost
::1 localhost.localdomain localhost
10.197.252.75 nodel
```

#### **Functionele host**

```
[root@node2:~] cat /etc/hosts
# Do not remove these lines, or various programs
# that require network functionality will fail.
127.0.0.1 localhost.localdomain localhost
::1 localhost.localdomain localhost
10.197.252.76 node2
127.0.0.1 3203172317343203629-5043383143428344954.springpath 3203172317343203629-
5043383143428344954
```

#### Stale Datastore-indelingen in /etc/vmware/esx.conf

Als het HX-cluster niet opnieuw is geïnstalleerd van ESXI, kunt u oude datastore-items in het **esx.conf-**bestand hebben.

Dit maakt het niet mogelijk om de nieuwe datastores met dezelfde naam te koppelen. U kunt alle HX datastores in **esx.conf** uit het bestand controleren:

```
[root@nodel:~] cat /etc/vmware/esx.conf | grep -I nas
/nas/RepSec/share = "10.197.252.106:RepSec"
/nas/RepSec/enabled = "true"
/nas/RepSec/host = "5983172317343203629-5043383143428344954"
/nas/RepSec/readOnly = "false"
/nas/DS/share = "10.197.252.106:DS"
/nas/DS/enabled = "true"
/nas/DS/host = "3203172317343203629-5043383143428344954"
/nas/DS/readOnly = "false"
```

als je in de output ziet dat de oude datastore die in kaart is gebracht en de oude cluster UUID gebruikt, dan staat ESXi je dus niet toe om de genoemde datastore met de nieuwe UID te koppelen.

Om dit op te lossen, is het nodig om de oude datastore ingang met de opdracht - **esxcfg-nas-d RepSec** te verwijderen

Nadat het is verwijderd, probeert u het aantal datastore opnieuw uit de HX-Connect

#### Controleer firewallregels in ESXi

#### Schakel deze optie in voor instellingen voor firewalls

Het is ingesteld op Vals, het veroorzaakt problemen.

```
[root@node1:~] esxcli network firewall get
Default Action: DROP
Enabled: false
Loaded: true
```

Schakel deze functie in met de opdrachten:

```
[root@nodel:~] esxcli network firewall set -e true
[root@nodel:~] esxcli network firewall get
Default Action: DROP
Enabled: true
Loaded: true
Instellingen voor verbindingsregels controleren
```

Het is ingesteld op Vals, het veroorzaakt problemen.

```
[root@node1:~] esxcli network firewall ruleset list | grep -i scvm
ScvmClientConnectionRule false
```

Schakel deze functie in met de opdrachten:

[root@nodel:~] esxcli network firewall ruleset set -e true -r ScvmClientConnectionRule

[root@node1:~] esxcli network firewall ruleset list | grep -i scvm

ScvmClientConnectionRule true

Controleer iptable-regels op SCVM

Controleer en stem het aantal regels op alle SCVM's af. Als ze niet overeenkomen, opent u een TAC-case om deze te corrigeren.

```
root@SpringpathControllerI51U7U6QZX:~# iptables -L | wc -l
48
```

## Gerelateerde informatie

Technische ondersteuning en documentatie – Cisco Systems